## 5 測定結果を検索する

### ■ 結果検索画面を表示する

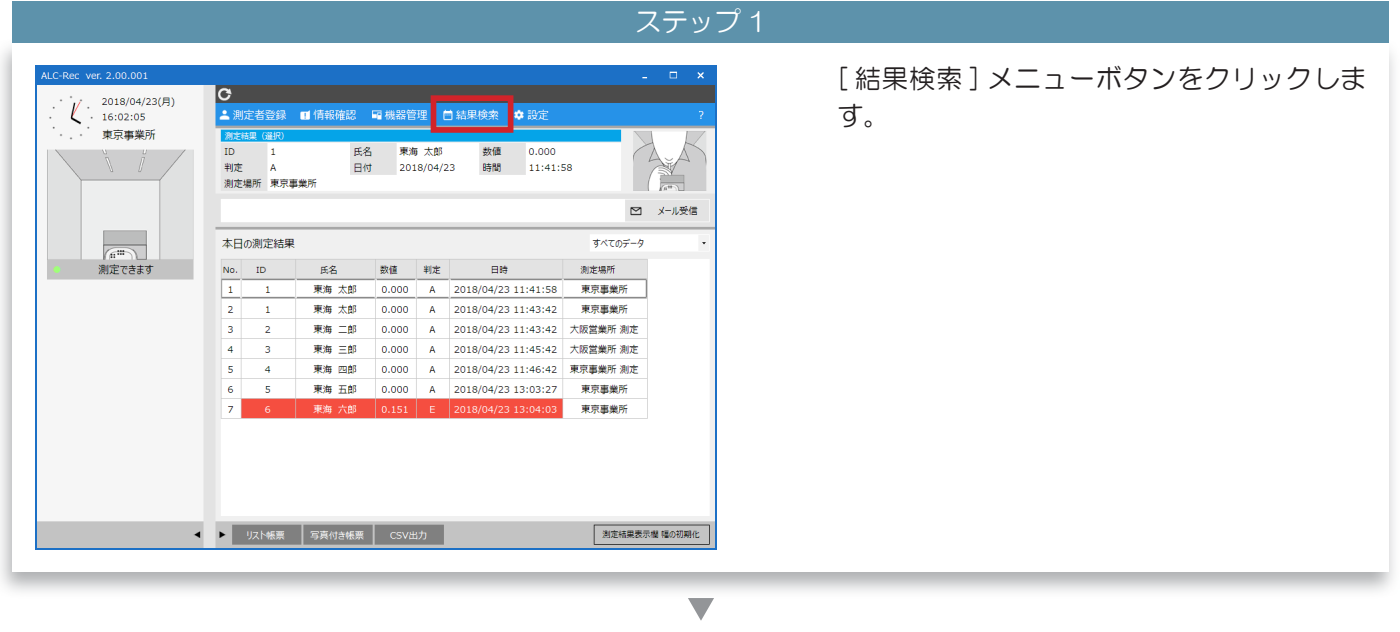

ステップク

| 結果検索(測定単位表示)                          | 結果検索画面が表示されます。                                                |
|---------------------------------------|---------------------------------------------------------------|
| 結果検索 _ □ ×                            |                                                               |
| 2018年 4月26日 🔐 ~ 2018年 4月26日 🕼         |                                                               |
| Q. 営業所指定なし ・ 部門指定なし ・ すべてのデータ ・       |                                                               |
| No. 10 氏名 出版的 華華 新建 利定 日時 加定場所 新闻所 部門 | Q   結果検索画面の表示方法は設定「画     面表示」の[結果検索画面の表示方     メモ   法]で設定できます。 |
| 92、NML第 写真行自秘票 CSV出力 MD25             |                                                               |

#### 結果検索(1週間単位表示)

| 結束検索 (1週間) _ ロ ×                                                                                                    | 结束线索 _ □ ×                               |
|----------------------------------------------------------------------------------------------------|------------------------------------------|
| 1週間前 ~ 2018年 4月26日 📴 検索                                                                                             | 2015年 4月26日 🐨 ~ 2018年 4月26日 🐨 横梁         |
|                                                                                                    | <u>\$</u> (†                             |
| Q. 営業所指定なし ・ 創行指定なし ・ 創たした人の全別定結果 ・                                                                                 | Q、 営業所指定なし ・ 即門指定なし ・ すべてのデータ -          |
| No.     ID     氏名     04/20 (金)     04/21 (土)     04/22 (日)     04/23 (月)     04/24 (火)     04/25 (茶)     04/26 (木) | 2.11 2.11 2.11 2.11 2.11                 |
|                                                                                                    | No. 1D 比心 哪麼 鼓擾 利定 日時 测定場所 数值 利定 日時 测定場所 |
|                                                                                                    |                                          |
|                                                                                                    |                                          |
|                                                                                                    |                                          |
|                                                                                                    |                                          |
|                                                                                                    |                                          |
|                                                                                                    |                                          |
|                                                                                                    |                                          |
|                                                                                                    |                                          |
|                                                                                                    |                                          |
|                                                                                                    |                                          |
| 1週間感激 CSV出力 照じる                                                                                                    |                                          |
|                                                                                                    | VAT機能 与其他控制器 CSVM/J                      |

結果検索(乗務紐付き単位表示)

#### 33

#### 結果検索(測定単位表示)で検索する

#### ステップ 1 検索したい日付(①)を指定して[検索]ボ 2018年 4月27日 🔍 2018年 4月27日 ]② (1)検索 タン(2)をクリックします。 Q 部門指定なし 営業所指定な No. ID 氏名 出退動 車番 数值 判定 測定場所 営業所 部門 日時 検索期間、登録済みの測定結果の件 Q 数、PC のスペックにより、検索結 果が表示されるまでに時間がかかる メモ 場合があります。 リスト帳票 写真付き帳票 CSV出力 閉じる V ステップ 2 指定した期間の測定結果が表示されます。 2018年 4月26日 🔍 ~ 2018年 4月27日 🔍 検索 条件 Q 営業所指定なし 部門指定なし すべてのデータ 数値 判定 日時 測定場所 氏名 出退數 営業所 部門 テスト測定 0.000 A 2018/04/26 10:30:36 東京事業所 東京事業所 0.000 A 2018/04/26 16:08:56 東京事... 営業部 東海 太郎 東京事業所 出勤 東海 次郎 0.000 2018/04/26 16:09:26 東京事業所 営業部 出勤 大阪営.. 東海 次郎 退勤 0.000 A 2018/04/26 16:11:03 東京事業所 営業部 東海 三郎 出勤 ---- 中断 2018/04/26 16:11:54 東京事業所 東海 三郎 ----- 中断 2018/04/26 16:12:12 退勤 東京事業所 東海 次郎 ---- 中断 2018/04/26 16:12:26 東京事業所 営業部 出勤 東海 三郎 出勤 0.000 A 2018/04/26 16:12:38 東京事業所 東海 次郎 出勤 0.000 A 2018/04/26 16:13:12 東京事業所 営業部 東海 四郎 2018/04/26 東京事業所 出勤 未... 東京事... 製造部 東海 五郎 東京事業所 出勤 2018/04/26 販売部 未... 東海 四郎 2018/04/26 東京憲業所 退勤 東京事 製造部 2018/04/26 東海 五郎 退勤 東京事業所 販売部 Iスト帳票 写真付き帳票 CSV出力 閉じる V

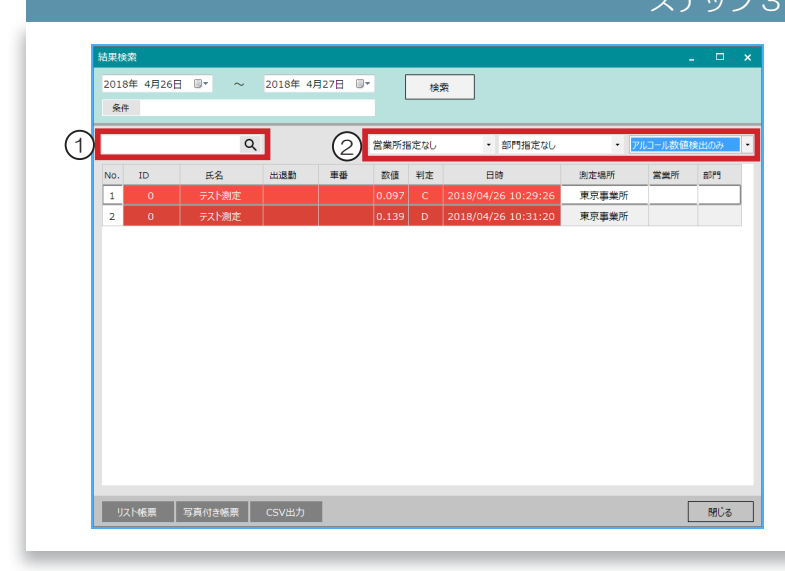

表示した結果に対して、「フリーワード検索」 (①) と「プリセットフィルター検索」(②) を利用すると、さらに表示したい測定結果を 絞り込むことができます。

プリセットフィルター検索の「所属」 は、所属機能を使用しているときに メモ 表示されます。

Q

### ■ 結果検索(1週間単位表示)で検索する

## 検索したい日付(①)を指定して[検索]ボ 1週間前 1 2018年 4月27日 🕞 検索 2 タン(2)をクリックします。 Q 営業所指定な No. ID 氏名 04/21(土) 04/22(日) 04/23(月) 04/24(火) 04/25(水) 04/26(木) 04/27(金) 登録済みの測定結果の件数、PCの スペックにより、検索結果が表示さ れるまでに時間がかかる場合があり メモ ます。 1週間帳票 CSV出力 閉じる

ステップ2

|     |    | C     | ર        | 営業所指定なし  | •          | 部門指定なし    |   | • 測0       | をした | こ人の全測定結果   |           |   |           |
|-----|----|-------|----------|----------|------------|-----------|---|------------|-----|------------|-----------|---|-----------|
| No. | ID | 氏名    | 04/21(±) | 04/22(日) | 04/23(月)   | 04/24 (火) |   | 04/25 (水)  |     | 04/26 (木)  | 04/27 (金) | 1 |           |
| 2   |    |       |          |          |            |           |   |            |     | 10:27 ()   |           |   |           |
| 3   |    |       |          |          |            |           |   |            |     | 10:29 (0.0 |           |   |           |
| 4   |    |       |          |          |            |           |   |            |     | 10:30 (0.0 |           |   |           |
| 5   |    |       |          |          |            |           |   |            |     | 10:31 (0.1 |           |   |           |
| 6   | 1  | 東海 太郎 |          |          | 11:43 (0.0 |           |   | 13:48 (0.0 | 出   | 16:08 (0.0 |           |   |           |
| 7   |    |       |          |          |            |           |   | 13:54 (0.0 |     |            |           |   |           |
| 8   |    |       |          |          |            |           | 出 | 19:18 (0.0 |     |            |           |   |           |
| 9   | 2  | 東海 次郎 |          |          |            |           | 退 | 19:20 (0.0 | 出   | 16:09 (0.0 |           |   |           |
| 10  |    |       |          |          |            |           |   |            | 退   | 16:11 (0.0 |           |   |           |
| 11  |    |       |          |          |            |           |   |            | ш   | 16:13 (0.0 |           |   |           |
| 12  | 3  | 東海 三郎 |          |          |            |           | 出 | 19:18 (0.0 | 出   | 16:12 (0.0 |           |   | -         |
| 13  | 4  | 東海 四郎 |          |          |            |           |   | 17:41 (0.0 |     |            |           |   | $\cap$    |
| 14  |    |       |          |          |            |           | 退 |            |     |            |           |   | $\square$ |

付から1週間前までの測定結果 ます。

> 日の日付は薄いオレンジ色で表示 **こます**。

| No. ID | 氏名    | _        | -        |            |           |   | . 100      | たい | た人の最終測定結果  | R        |
|--------|-------|----------|----------|------------|-----------|---|------------|----|------------|----------|
| 1 0    |       | 04/21(土) | 04/22(日) | 04/23 (月)  | 04/24 (火) |   | 04/25 (水)  |    | 04/26 (木)  | 04/27 (金 |
|        | テスト測定 |          |          |            |           |   | 14:48 (0.0 |    | 10:31 (0.1 |          |
| 2 1    | 東海 太郎 |          |          | 11:43 (0.0 |           | 出 | 19:18 (0.0 | 出  | 16:08 (0.0 |          |
| 3 2    | 東海 次郎 |          |          |            |           | 退 | 19:20 (0.0 | 出  | 16:13 (0.0 |          |
| 4 3    | 東海 三郎 |          | 1        |            |           | 出 | 19:18 (0.0 | 出  | 16:12 (0.0 |          |
| 5 4    | 東海 四郎 |          |          |            |           | 退 | 19:21 (0.2 |    |            |          |

ヮ゠ぃ゚゚ヮヮ

表示した結果に対して、「フリーワード検索」 (①) と「プリセットフィルター検索」(②) を利用すると、さらに表示したい測定結果を 絞り込むことができます。

プリセットフィルター検索の「所属」 Q は、所属機能を使用しているときに メモ 表示されます。

#### 5 測定結果を確認する

### ■ 結果検索(乗務紐付き単位表示)で検索する

125 0.000 A 2018/04/25 19:1...

0.000 A 2018/04/26 16:1...

東京事業所

東京事業所

2018/04/25 17:4... N35.10.43.61

東海 三郎

東海 三郎

東海 四郎

リスト帳票 写真付き帳票 CSV出力

21

22

|                                                                                         | ステップ 1                                          |                                                                                 |
|-----------------------------------------------------------------------------------------|-------------------------------------------------|---------------------------------------------------------------------------------|
| 1<br>195第 4月 1日 □ * ~ 2018年 5月 2日 □*<br>東作<br>R<br>R<br>R<br>No. 1D 氏名 単層 数値 判定 日時 測定場所 | ×<br>部門指定なし ・ ずべてのデータ ・<br>単数後<br>数値 判定 日時 刻定場所 | 検索したい日付(①)を指定して [ 検索 ] ボ<br>タン(②)をクリックします。                                      |
| 以XH板票 写真付挂帐票 CSV出力                                                                      | Mita                                            | Q<br>メモ<br>検索期間、登録済みの測定結果の件<br>数、PCのスペックにより、検索結<br>果が表示されるまでに時間がかかる<br>場合があります。 |
|                                                                                         | マテップク                                           |                                                                                 |
| 結束検索<br>2018年 4月 1日 回* ~ 2018年 5月 2日 回* 検索<br>条件<br>Q                                   | - C ×<br>部門形定なし ・ すべてのデータ ・                     | 指定した期間の測定結果が表示されます。                                                             |
| No, ID 任名 <b>李帝</b>                                                                     | 乗務後                                             |                                                                                 |
| 数值 到走 日時 测定場所<br>12 1 東海 太郎 0.000 A 2018/05/01 11:2 東京事業所                               | 款領 到本 日時 测定場所                                   |                                                                                 |
| 13     1     東海 太郎     12345     0.000     A     2018/05/01 13:0     東京事業所              |                                                 |                                                                                 |
| 14 1 東海 太郎 0.000 A 2018/05/01 15:3 東京事業所                                                |                                                 |                                                                                 |
| 15     1     東海 太郎     0.000     A     2018/05/01 18:2     東京事業所                        |                                                 |                                                                                 |
| 16 1 東海 太郎 1234 0.000 A 2018/05/02 09:5 東京事業所                                           |                                                 |                                                                                 |
| 1/ 1 東海 太郎 12345 0.000 A 2018/05/02 13:5 東京事業所<br>18 2 事准 次前 3654                       | 0.000 ム 2018/04/25 19・2 東京東美町                   |                                                                                 |
| 19 2 東海 次郎 0.000 A 2018/04/26 16:0 東京事業所                                                | 0.000 A 2018/04/26 16:1 東京事業所                   |                                                                                 |
| 20     2     東海 次郎     0.000     A     2018/04/26 16:1     東京事業所                        |                                                 |                                                                                 |

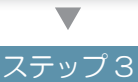

東京事業

閉じる

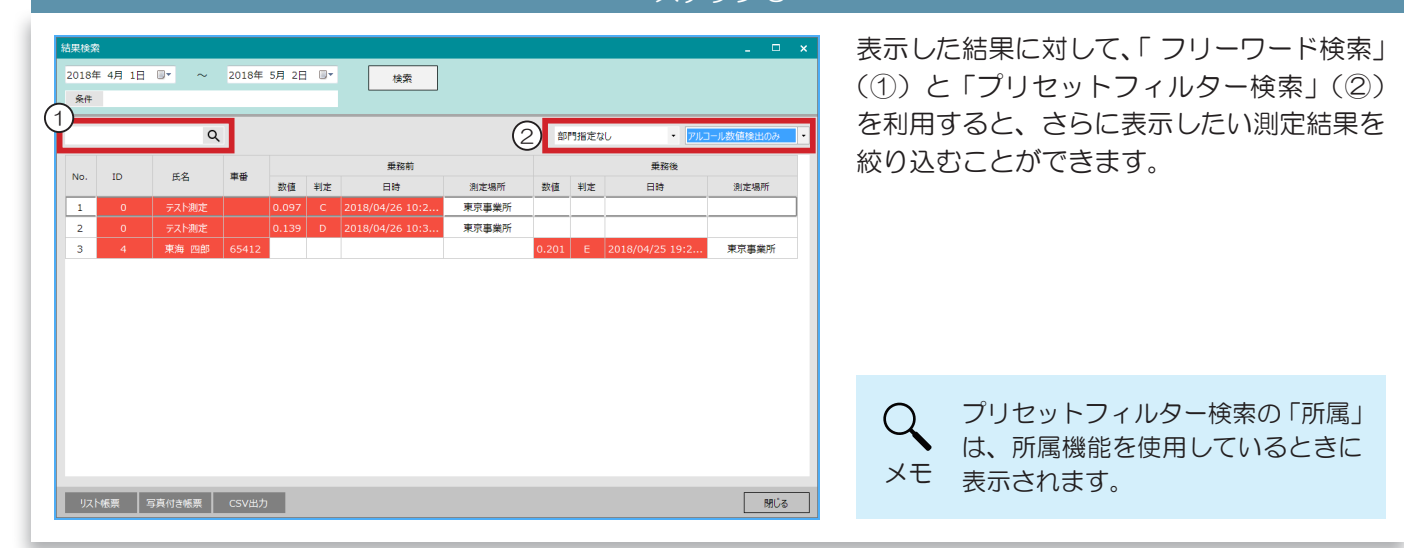

# ■ 条件を指定して検索する(測定単位表示・乗務紐付き表示)

| ステップ1                                                                                                    |                                            |
|----------------------------------------------------------------------------------------------------|--------------------------------------------|
| ● ● ● ● ● ● ● ● ● ● ● ● ● ● ● ● ● ● ● ● ● ● ● ● ● ● ● ● ● ● ● ● ● ● ● ● ● ● ● ● ● ● ● ● ● ● ● ● ● ● ● ● ● ● ● ● ● ● ● ● ● ● ● ● ● ● ● ● ● ● ● ● ● ● ● ● ● ● ● ● ● ● ● ● ● ● ● ● ● ● ● ● ● ● ● ● ● ● ● ● ● ● ● ● ● ● ● ● ● ● ● ● ● ● ● ● ● ● ● ● ● ● ● ● ● ● ● ● ● ● ● ● ● ● ● ● | 検索したい日付(①)を指定して [ 検索 ] ボ<br>タン(②)をクリックします。 |

ステップ

▼

対象者を指定します。

| ID を指定する場合                                         | 測定者を指定する場合                                                                                                    |
|----------------------------------------------------|----------------------------------------------------------------------------------------------------|
| 検索条件<br>対象者<br>① ◎ ID指定 2                          | 検索条件<br>対象者<br>◎ ID指定                                                                                             |
| ※木人刀时は9へ(0)別定者が対象になります。   ① 個人指定 測定者検索 ×   測定結果    | ※未之時はすべての測定者が対象でおります。   ① 個人指定 測定音検索   1:東海 太郎   ※                                                                |
|                                                    | 判定レベル すべて<br>利定者選択<br>ID E名 有効<br>3 工 東海 次郎 O<br>3 東海 三郎 O                                                        |
| 検索したいIDを②に入力します。                                   | 4 東海 四郎 ○   5 東海 五郎 ○                                                                                             |
|                                                    | 「個人指定」(①)を選択して、[測定者検索](②)を<br>クリックします。<br>測定者一覧が表示されるので、1名選択(③)して、[対<br>象者指定](④)ボタンをクリックします。<br>⑤に指定した測定者が表示されます。 |
| Q ②が未入力(空白)だった場合は、登録され<br>メモ ているすべての測定者が検索対象になります。 | Q 指定した測定者を削除したい場合は、⑤「指<br>定した測定者」の後ろの[×]ボタンをクリッ<br>クします。                                                          |

## 5 測定結果を確認する

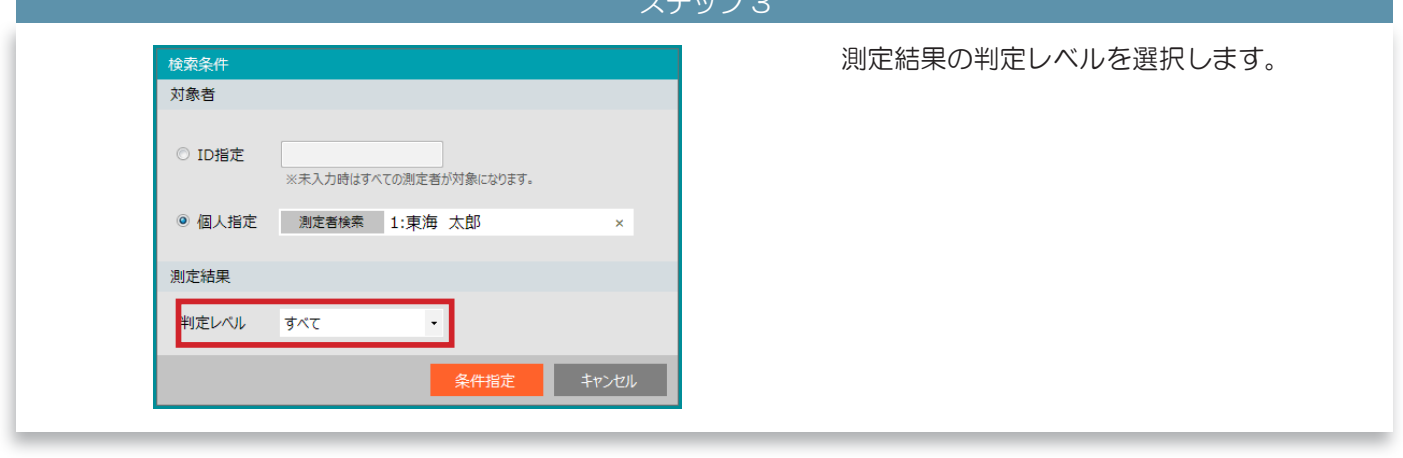

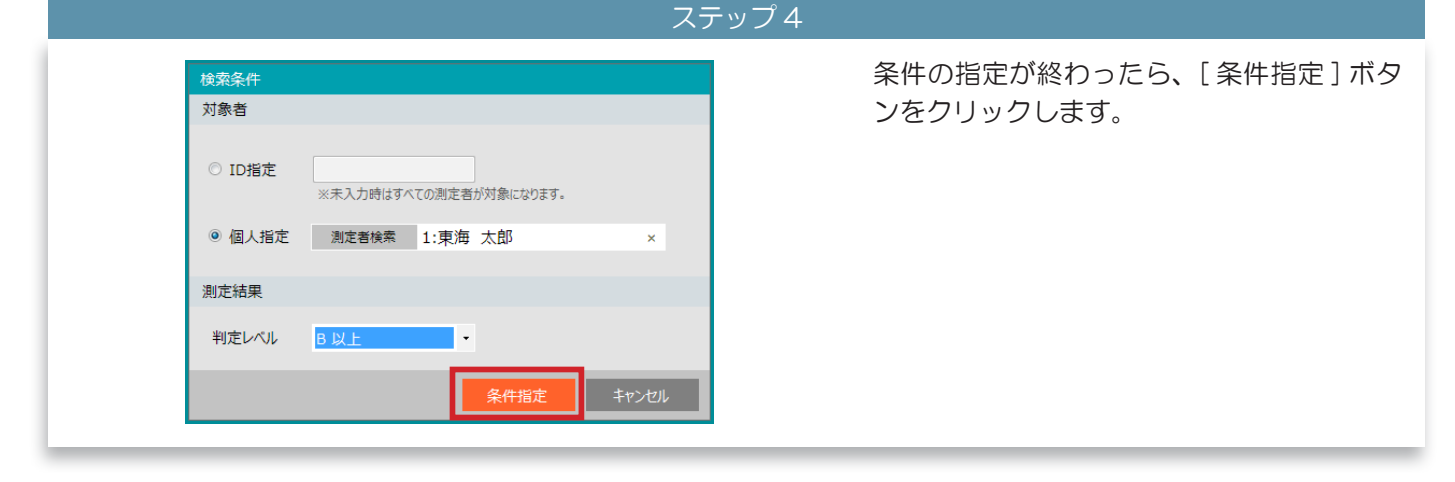

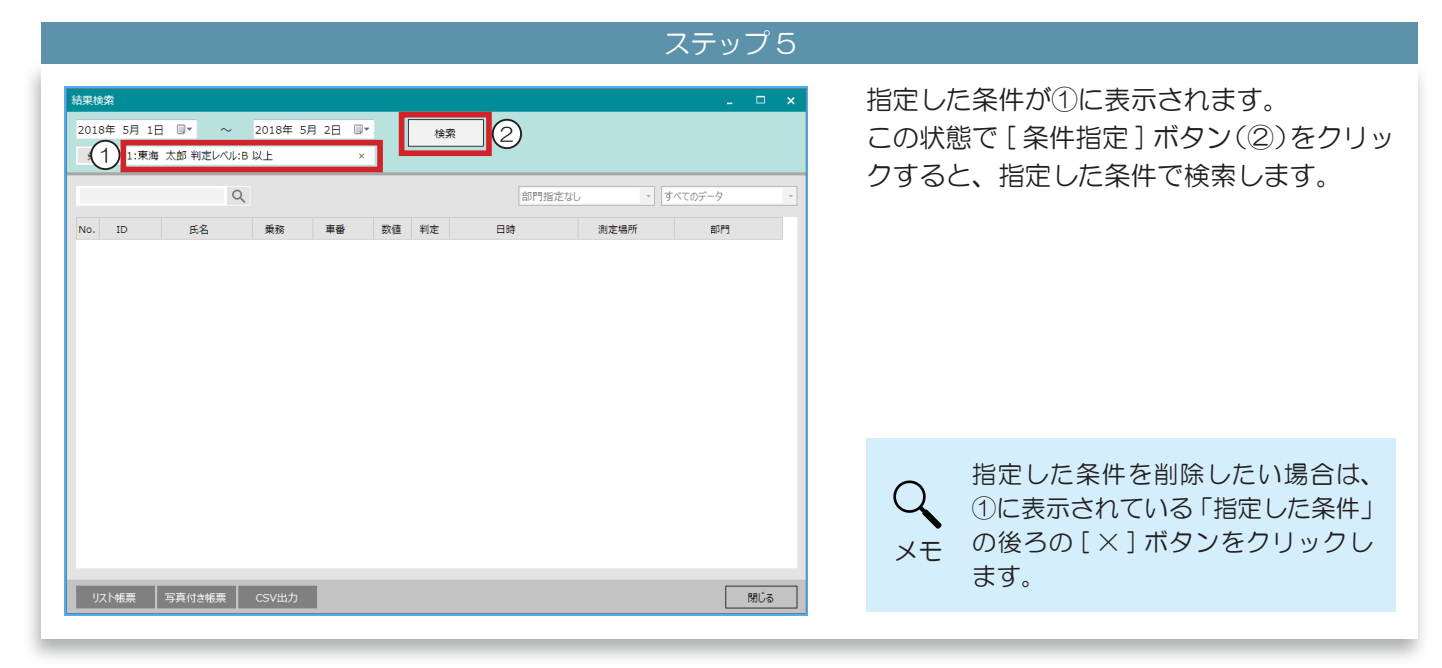

## 6 測定結果の詳細を確認する

測定結果詳細画面で確認する(測定単位表示・1週間単位表示)

ステップ 1

表示された測定結果の一覧から、確認したい測定結果をダブルクリックします。

| (日本)<br>18年<br>新作 | 4月 1 | = 0° ~          | 2018年 4              | 月30日 🛛 | •     | 検  | *                   |                     | _ 0    | ×        | : | 1週間    | <sup>索(1週間)</sup><br>間前 ~ | 2018年 4月30日             | •         | 検索                   |              |                    |          |           | _ □       |
|-------------------|------|-----------------|----------------------|--------|-------|----|---------------------|---------------------|--------|----------|---|--------|---------------------------|-------------------------|-----------|----------------------|--------------|--------------------|----------|-----------|-----------|
|                   |      | ۹               | ]                    |        |       |    | 部門指定なし              | , • <del>1</del> ,  | べてのデータ | ·        | : |        |                           | ۹                       |           |                      |              | 部門指定なし             |          | 測定した人の最終測 | と結果       |
|                   | ID   | 氏名              | 乗務                   | 東晉     | 数值    | 制定 | 日時                  | 測定場所                | 8979   | <b>A</b> | • | No     | ID                        | # <b>S</b>              | 04/24 (2) | 04/25 (7k)           | 04/26 (木)    | 04/27 (余)          | 04/28(+) | 04/29(日)  | 04/30(目)  |
|                   | 1    | 東海 太郎           |                      |        | 0.000 | A  | 2018/04/25 13:48:46 | 東京事業所               |        |          | • | 1      | 0                         |                         | 04/24 (X) | 14:48 (0.0           | 10:31 (0.1   | 04)27 ( <u>H</u> ) | 04/20(1) | 04/25 (L) | 04/30(43) |
|                   | 1    | 東海 太郎           |                      |        | 0.000 | A  | 2018/04/25 13:54:55 | 東京事業所               |        | - 11     | • | 2      |                           | 10.88                   |           | 15:10 (0.0           | 10.51 (0.1   |                    |          |           |           |
|                   | 2    | 東海 次郎           |                      |        |       | 中断 | 2018/04/25 13:59:31 | 東京事業所               |        |          |   | 2      |                           | 10回号                    |           | 前 19:19 (0.0         |              |                    |          |           |           |
|                   | 1    | 東海 太郎           |                      |        | 0.000 | A  | 2018/04/23 11:43:42 | 東京事業所 測定            |        | _        | • | 4      | -                         | 36049 X022              |           | au 19.10 (0.0        | # 16:08 (0.0 |                    |          |           |           |
|                   | 0    | テスト測定           |                      |        | 0.000 | A  | 2018/04/25 14:48:53 | 東京事業所               |        | - 11     | • | 4<br>C | 2                         | 100 Million 120 Million |           | 28 19·20 (0.0        | H 10.08 (0.0 |                    |          |           |           |
|                   | 3    | 東海 三郎           |                      |        |       | 中断 | 2018/04/25 14:51:19 | 東京事業所               |        | - 11     | • | 6      | 2                         | 36.04 (AB)              |           | 196 19-20 (0:0:1:    | # 16:12 (0.0 |                    |          |           |           |
|                   | 1    | 東海 太郎           | 衆務例                  | 105    | 0.000 | A  | 2018/04/25 19:18:28 | 東京事業所               |        | _        | • | 7      | 2                         | WHE = 05                |           | # 10-19 (0.0         | 前 16:13 (0.0 |                    |          |           |           |
| _                 | 3    | 来,每 三郎<br>南海 次郎 | 940 (1919)<br>(1919) | 2654   | 0.000 | ~  | 2018/04/25 19:18:47 | 東京東会話               |        |          | • | ,      | 4                         | 東海四部                    |           | <b>20</b> 19:21 (0.2 | 10.12 (0.0   |                    |          |           |           |
|                   | 4    | 東海 四郎           | 重務約                  | 65412  | 0.201 | F  | 2018/04/25 19:21:11 | 東京事業所               |        |          | • |        |                           | -T-14 10110             |           | B 15.61 (0.6         |              |                    |          |           |           |
|                   | 4    | 東海 四郎           |                      |        | 0.000 | A  | 2018/04/25 17:41:38 | 35.17878056         |        | -11      | • |        |                           |                         |           |                      |              |                    |          |           |           |
|                   | 0    | テスト測定           |                      |        | 0.000 | A  | 2018/04/26 10:25:38 | 東京事業所               |        |          | • |        |                           |                         |           |                      |              |                    |          |           |           |
|                   | 0    | テスト測定           |                      |        |       | 中断 | 2018/04/26 10:27:00 | 東京事業所               |        |          |   |        |                           |                         |           |                      |              |                    |          |           |           |
|                   |      | テスト測定           |                      |        |       |    | 2018/04/26 10:29:26 | 東京事業所               |        |          | • |        |                           |                         |           |                      |              |                    |          |           |           |
|                   | ^    |                 |                      |        | 0.000 |    | 2010/04/25 10:20:25 | 100 100 100 eve 20" |        |          | • |        |                           |                         |           |                      |              |                    |          |           |           |
| Ы                 | ***  | 写真付き帳票          | CSV出力                |        |       |    |                     |                     | 8811.2 | 2        | • |        |                           |                         |           |                      |              |                    |          |           |           |

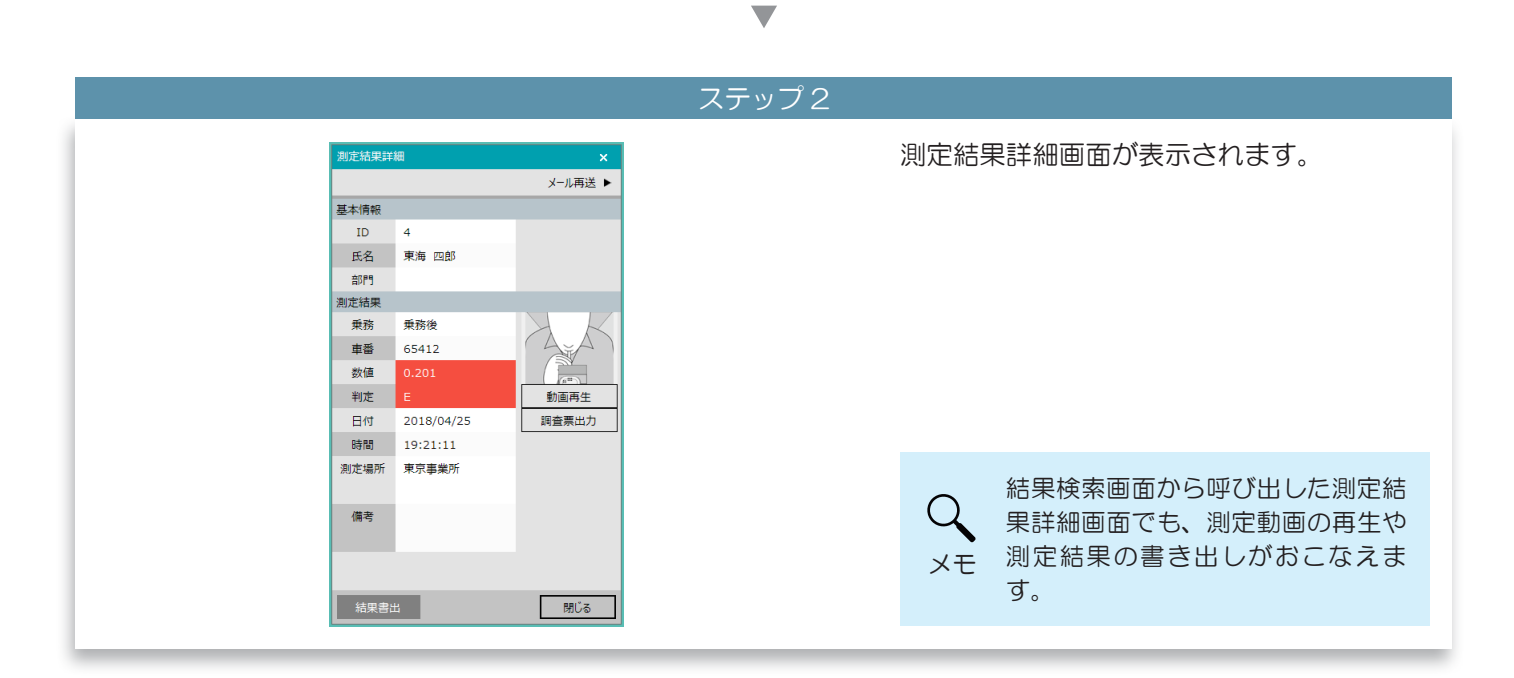

## ■ 測定結果詳細画面で確認する(乗務紐付き単位表示)

| 课使<br>2018 | ¥X<br>年 4月 1日 | ∃~    | 2018年 4) | 月30日 🔍 |       | 検  | <u></u>             |               |         | _ |
|------------|---------------|-------|----------|--------|-------|----|---------------------|---------------|---------|---|
| 条件         |               |       |          |        | l     |    |                     |               |         |   |
|            |               | Q     | L .      |        |       |    | 部門指定ない              | , <b>.</b>    | すべてのデータ |   |
| No.        | ID            | 氏名    | 乗務       | 車番     | 数值    | 判定 | 日時                  | 測定場所          | 部門      |   |
| 1          | 1             | 東海 太郎 |          |        | 0.000 | А  | 2018/04/25 13:48:46 | 東京事業所         |         |   |
| 2          | 1             | 東海 太郎 |          |        | 0.000 | А  | 2018/04/25 13:54:55 | 東京事業所         |         |   |
| 3          | 2             | 東海 次郎 |          |        |       | 中断 | 2018/04/25 13:59:31 | 東京事業所         |         |   |
| 4          | 1             | 東海 太郎 |          |        | 0.000 | Α  | 2018/04/23 11:43:42 | 東京事業所 測定      | :       |   |
| 5          | 0             | テスト測定 |          |        | 0.000 | А  | 2018/04/25 14:48:53 | 東京事業所         |         |   |
| 6          | 3             | 東海 三郎 |          |        |       | 中断 | 2018/04/25 14:51:19 | 東京事業所         |         |   |
| 7          | 1             | 東海 太郎 | 乗務前      |        | 0.000 | А  | 2018/04/25 19:18:28 | 東京事業所         |         |   |
| 8          | 3             | 東海 三郎 | 乗務前      | 125    | 0.000 | Α  | 2018/04/25 19:18:47 | 東京事業所         |         |   |
| 9          | 2             | 東海 次郎 | 乗務後      | 3654   | 0.000 | А  | 2018/04/25 19:20:34 | 東京事業所         |         |   |
| 10         |               | 東海 四郎 | 乗務後      | 65412  |       |    | 2018/04/25 19:21:11 | 東京事業所         |         |   |
| 11         | 4             | 東海 四郎 |          |        | 0.000 | А  | 2018/04/25 17:41:38 | 35.17878056 . |         |   |
| 12         | 0             | テスト測定 |          |        | 0.000 | А  | 2018/04/26 10:25:38 | 東京事業所         |         |   |
| 13         | 0             | テスト測定 |          |        |       | 中断 | 2018/04/26 10:27:00 | 東京事業所         |         |   |
| 14         | 0             | テスト測定 |          |        | 0.097 | с  | 2018/04/26 10:29:26 | 東京事業所         |         |   |
| • =        | ^             |       |          |        | 0.000 | •  | 2010/04/25 10:20:25 | ***           |         |   |

#### ステップ 1

表示された測定結果の一覧から、確認したい 測定結果をダブルクリックします。

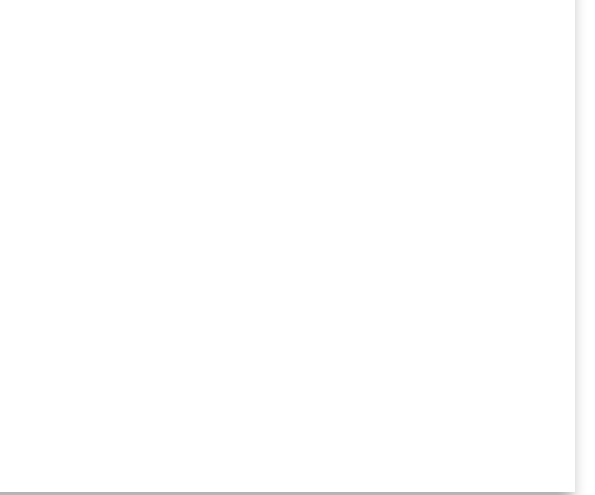

マテップ

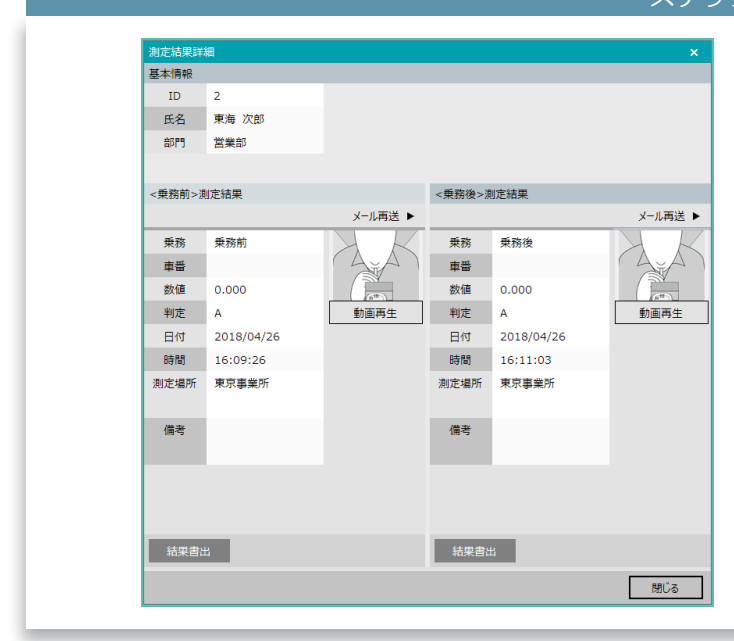

測定結果詳細画面(乗務紐付き)が表示されます。

乗務前と乗務後の情報が両方表示されます。